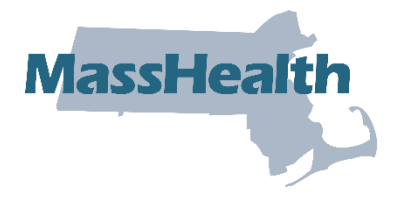

# Job Aid: Create a Pre-admission Screening Request

This job aid describes how to create and submit a pre-admission screening (PAS) request using the MassHealth Provider Online Service Center (POSC). The PAS authorizes elective/nonemergency acute or chronic hospital stays.

You <u>must</u> have the Provider ID (PID) and Service Location (SL) for both the attending physician and facility provider to create a PAS request. Click on the **Providers** tab and enter the national provider identifier (NPI) to obtain the PID and SL.

1. If you are a Registered User, click the Login button on the POSC landing page.

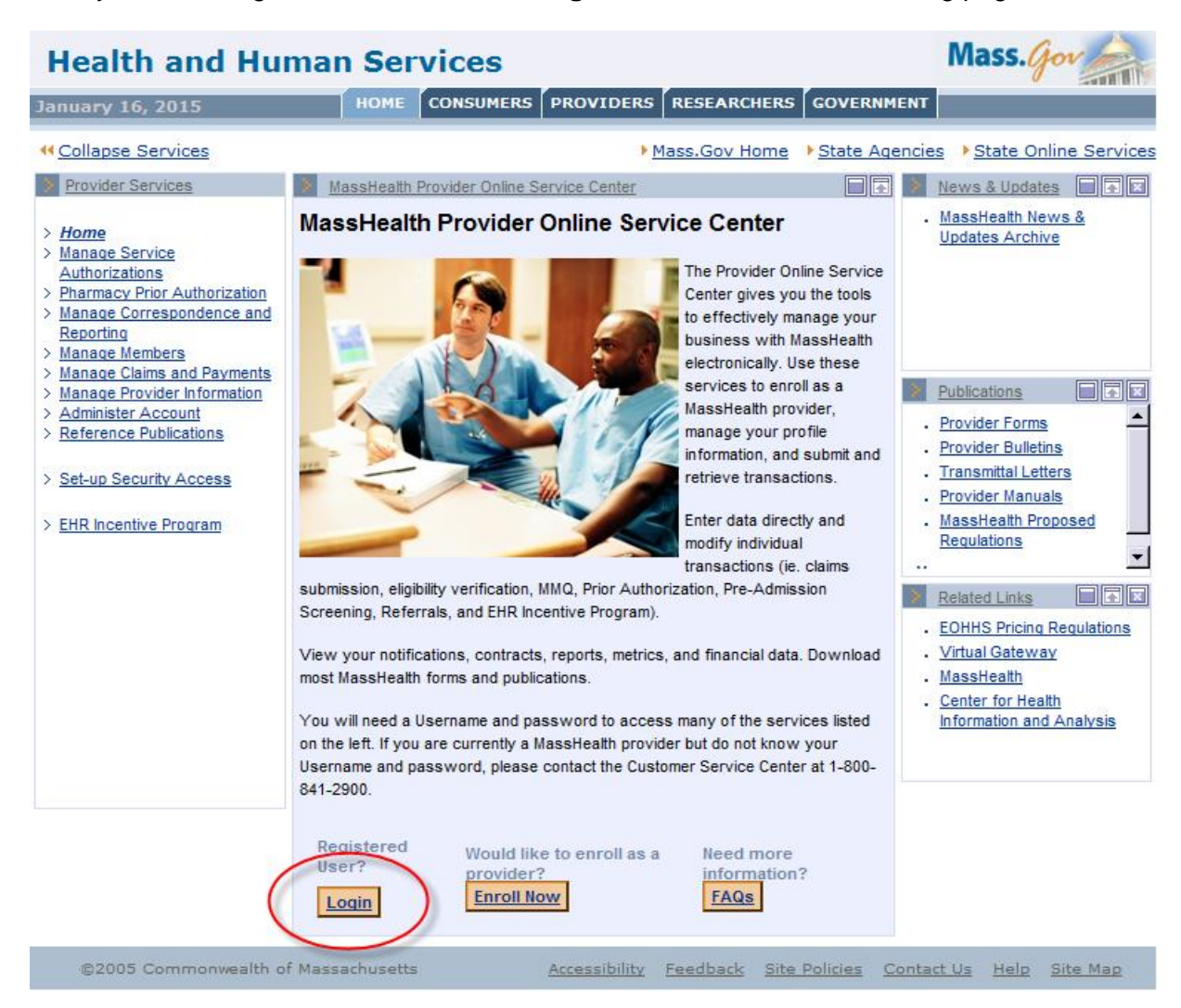

2. In the Provider Login section, enter your username and password. Click **Submit**.

| Health and Hu                                                                                                    | man Services                                                                                                    | Mass.gov                                                                                                    |
|----------------------------------------------------------------------------------------------------|----------------------------------------------------------------------------------------------------|----------------------------------------------------------------------------------------------------|
| January 16, 2015                                                                                                    | HOME CONSUMERS PROVIDERS RESEARCHERS                                                                                                    | GOVERNMENT                                                                                                    |
| ← <u>Collapse Services</u>                                                                                                    | Mass.Gov Home                                                                                                    | State Agencies                                                                                                    |
| <ul> <li>Provider Services</li> <li>Manage Service<br/>Authorizations</li> <li>Pharmacy Prior Authorization</li> <li>Manage Correspondence and<br/>Reporting</li> <li>Manage Members</li> <li>Manage Claims and Payments</li> <li>Manage Provider Information</li> <li>Administer Account</li> <li>Reference Publications</li> <li>Set-up Security Access</li> <li>EHR Incentive Program</li> </ul> | Provider Login Portlet Provider Login Enter your Username and password, and click "Submit" to access se Username * Password * Cancel Service | News & Updates       Image: Constraint of the second second |
| ©2005 Commonwealth o                                                                                                    | f Massachusetts <u>Accessibility</u> <u>Feedback</u> <u>Site</u>                                                                             | e Policies <u>Contact Us</u> <u>Help</u> <u>Site Map</u>                                                                                                    |

3. Click on Manage Service Authorizations on the left section of the page.

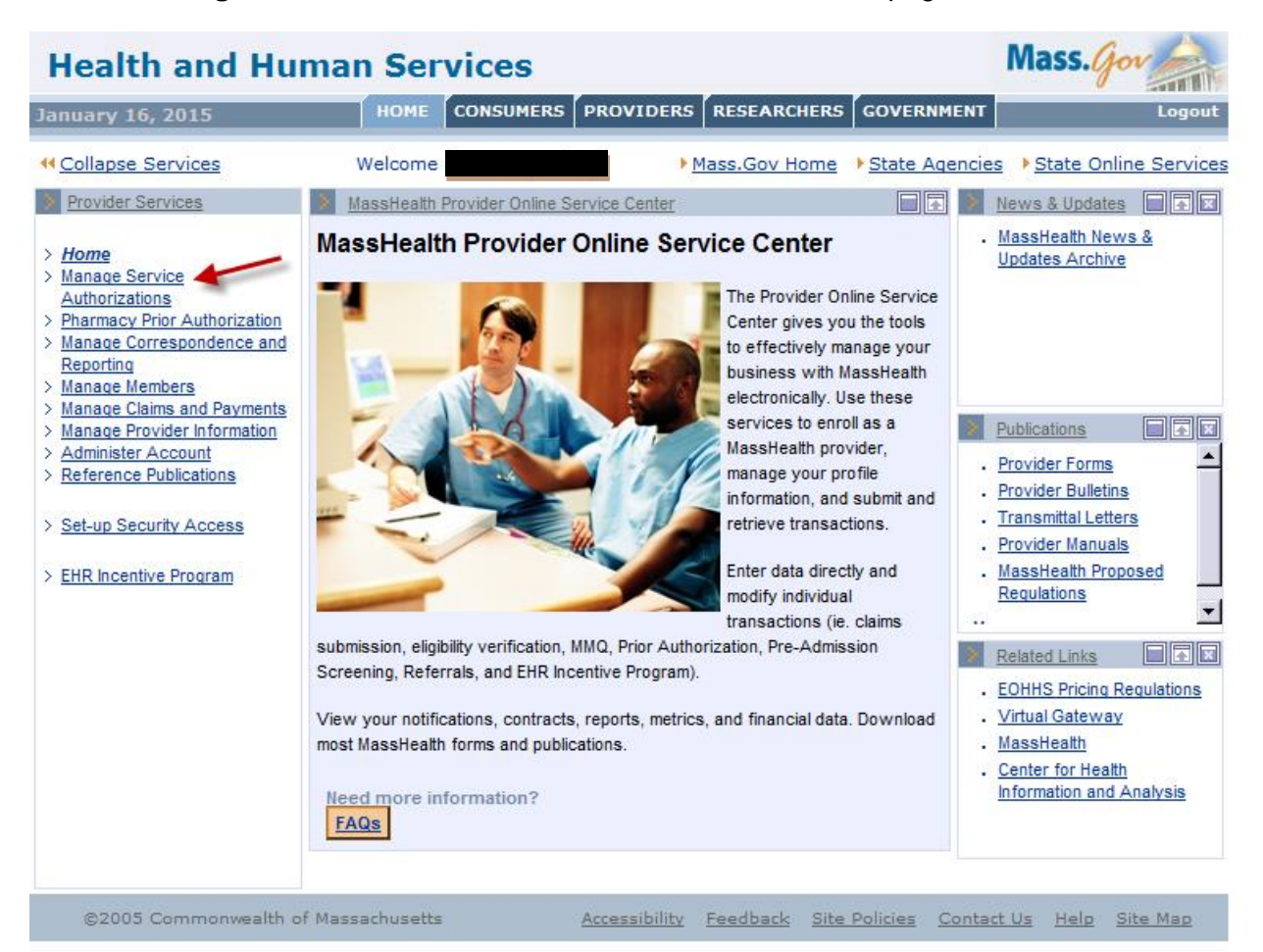

4. Click on Enter PAS Request.

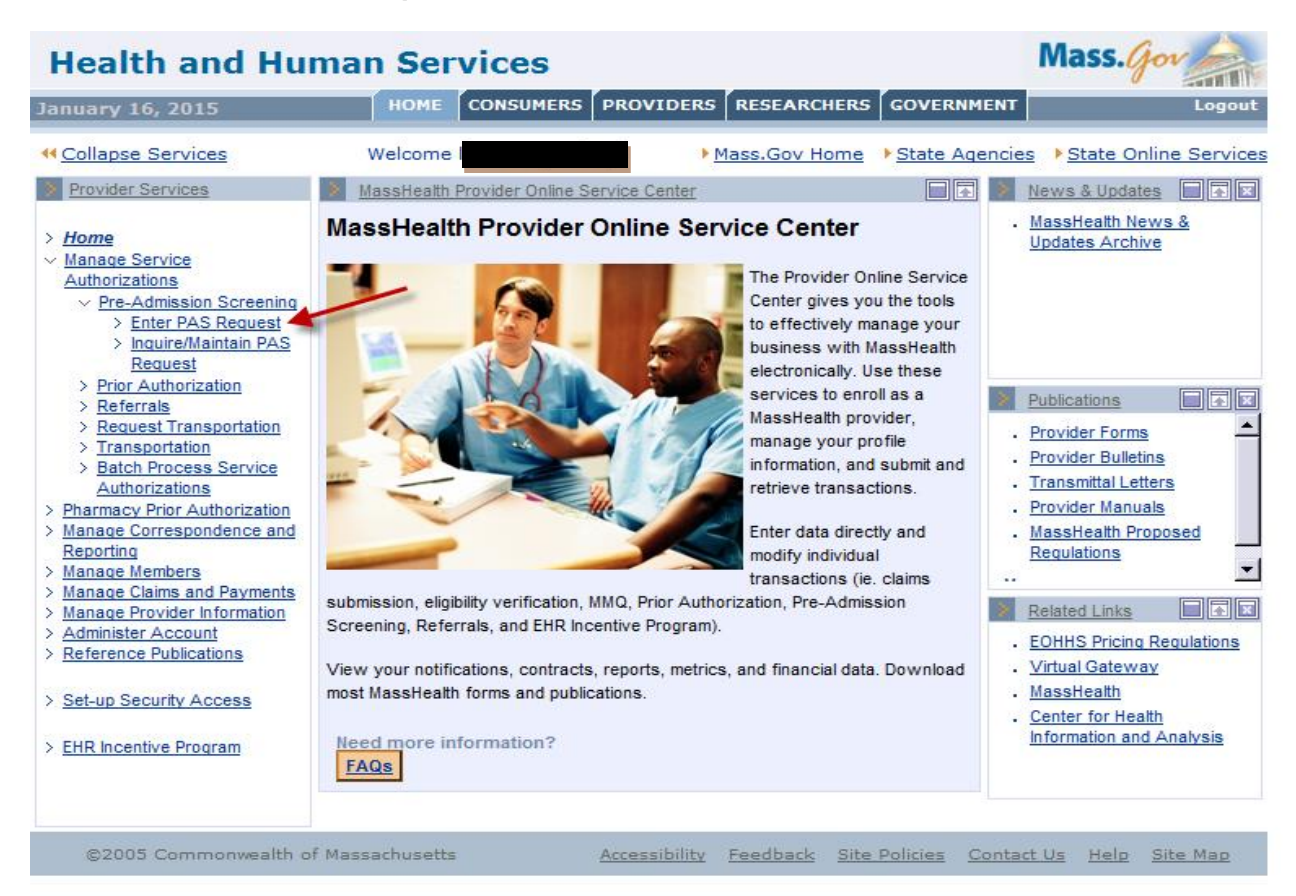

### **Base Information Instructions**

Below is the Base Information page on the **PAS Information** tab. (See detailed instructions on the next page of this job aid.)

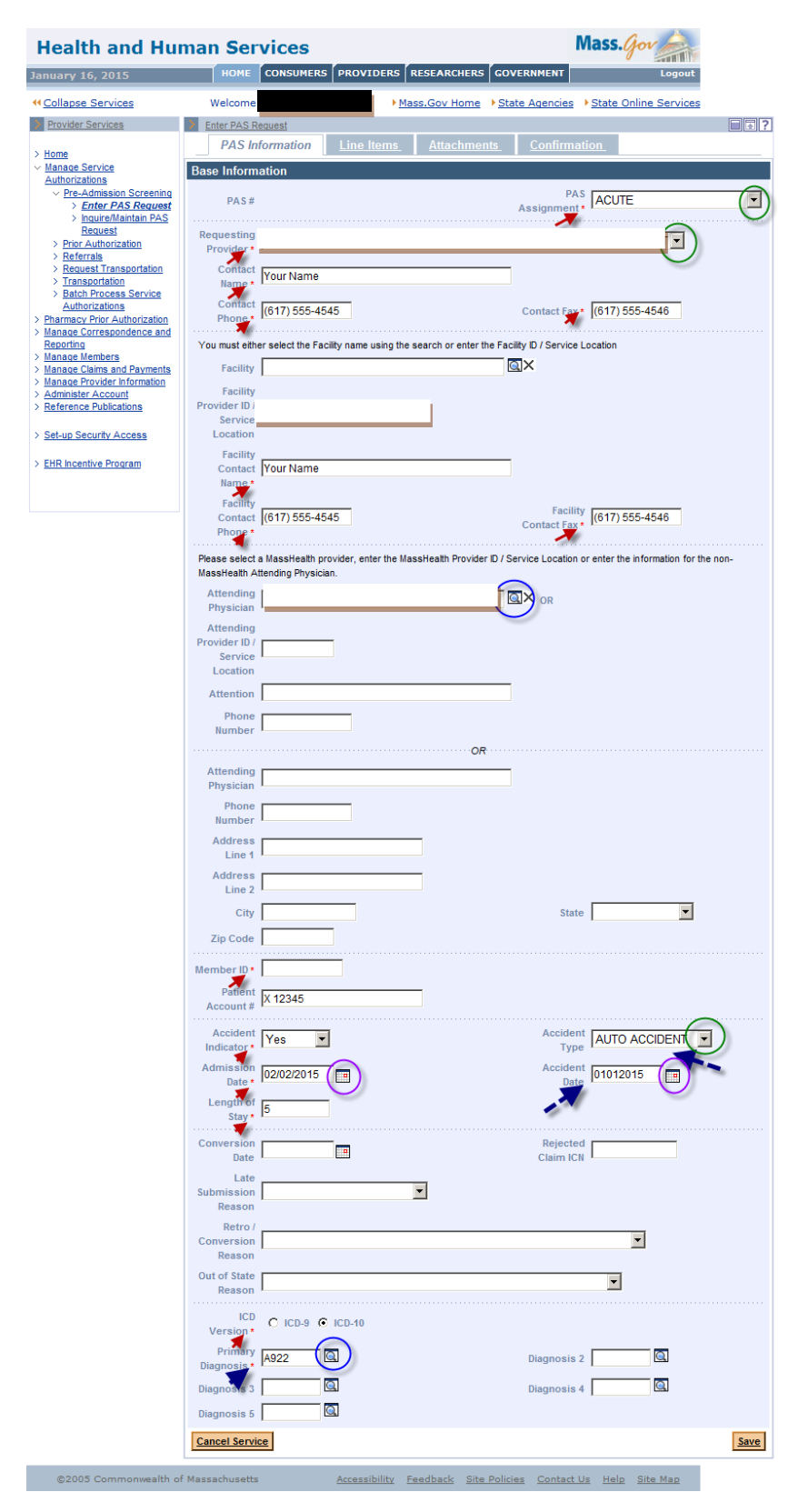

#### Base Information Instructions, continued:

- 1. Fill in the required fields. Required fields are denoted with an asterisk (\*).
  - Fields with dropdown lists allow you to pick an option from a list of valid values.

**Note:** You must choose "Acute," "Acute with Rehab," or "Chronic" from the PAS Assignment field.

- Fields with a magnifying-glass icon have a pop-up search option. Selecting a value from the search result will populate this field for you. You may also manually enter details.
- 2. Include PID and SL when entering information in the Facility Provider ID and Attending Provider ID fields.
- 3. If the Accident Indicator field is set to Yes, you must fill in the Accident Type and Accident Date fields.
- 4. Use the Provider Comments box (see below) to note any additional details about the procedure. If you have more than five CPT codes to enter, you can enter them here.

| Diagnosis<br>5       |                                                                      |   |      |
|----------------------|----------------------------------------------------------------------|---|------|
| Provider<br>Comments | Patient presents with Agoraphobia, documentation<br>will be attached | 1 |      |
| Cancel Service       | <u>e</u>                                                             |   | Save |

5. Click Save.

## Line Item Instructions

The Line Items panel allows the provider to enter specifics about the requested stay.

1. Click the **Line Items** tab.

| January 16, 2015 HOME CONSUMERS PROVIDERS RESEARCHERS GOVERNMENT                                                                                                    | Logout                |
|----------------------------------------------------------------------------------------------------|-----------------------|
|                                                                                                    |                       |
| Mass.Gov Home         State Agencies                                                                                                    | State Online Services |
| Provider Services          > Home       Attachments       Confirmation         > Manage Service       Attachments       Confirmation         > Manage Service       Attachments       Confirmation         > Pre-Admission Screening       > Enter PAS Request       List of Line Items       Attachments       Confirmation         > Pre-Admission Screening       > Enter PAS Request       Line       Requested Care       Requested Effective Date - Requested End         > Prior Authorization       > Referrals       Request Transportation       Cancel Service         > Pharmacy Prior Authorization       > Manage Correspondence and       Reporting         > Manage Claims and Payments       Manage Provider Information       Administer Account | ation_                |
| Set-up Security Access     EHR Incentive Program                                                                                                    |                       |

2. Click the **New Item** button.

| Health and Hu                                                            | man Services Mass. Gov                                                   |
|--------------------------------------------------------------------------|--------------------------------------------------------------------------|
| January 16, 2015                                                         | HOME CONSUMERS PROVIDERS RESEARCHERS GOVERNMENT Logout                   |
| Collapse Services                                                        | Welcome Mass.Gov Home State Agencies State Online Services               |
| > Provider Services                                                      | Enter PAS Request                                                        |
| > Home                                                                   | PAS Information Line Items Attachments Confirmation                      |
| <ul> <li>Manage Service</li> <li>Authorizations</li> </ul>               | List of Line Items                                                       |
| V Pre-Admission Screening                                                | Line Requested Care Requested Effective Date - Requested End Req. Status |
| > Inquire/Maintain PAS                                                   | Item Level Date Range Days                                               |
| > Prior Authorization                                                    | New Item                                                                 |
| > <u>Referrals</u> > <u>Request Transportation</u>                       | Cancel Service Save                                                      |
| > Transportation<br>> Batch Process Service                              |                                                                          |
| Authorizations                                                           |                                                                          |
| > <u>Pharmacy Prior Authorization</u> > <u>Manage Correspondence and</u> |                                                                          |
| <u>Reporting</u> > Manage Members                                        |                                                                          |
| > Manage Claims and Payments                                             |                                                                          |
| > <u>Manage Provider information</u> > <u>Administer Account</u>         |                                                                          |
| > Reference Publications                                                 |                                                                          |
| > Set-up Security Access                                                 |                                                                          |
|                                                                          |                                                                          |

- 3. Complete all required fields indicated with an asterisk.
  - **Note:** CPT codes must be numerals only. You may enter up to five CPT procedure codes on the **Line Item** tab using the **Proc. Code** field. Additional CPT codes may be noted on the **Base Information** tab in the **Provider Comments** field.

**Note:** CPT codes and primary procedure date are not applicable for CDRH admissions.

4. Click the **Add** button to add the line-item data to the request.

Note: Do not add more than one line item.

5. Click Save.

| Health and Hum                                                                     | an Services                                         | 3                                          |                       | М                      | ass.Gov             |                  |  |  |
|------------------------------------------------------------------------------------|-----------------------------------------------------|--------------------------------------------|-----------------------|------------------------|---------------------|------------------|--|--|
| March 30, 2022                                                                     | HOME CONSUM                                         | IERS PROVIDE                               | RS RESEARCHERS        | GOVERNMENT             | Log                 | jout             |  |  |
| Collapse Services                                                                  | Welcome mg                                          |                                            | Mass.Gov Home         | State Agencies         | State Online Se     | rvices           |  |  |
| > Provider Services                                                                | Enter PAS Request                                   |                                            |                       |                        |                     | ?                |  |  |
| > Home                                                                             | PAS Information Line Items Attachments Confirmation |                                            |                       |                        |                     |                  |  |  |
| Provider Search     Manage Batch Files                                             | List of Line Items                                  |                                            |                       |                        |                     |                  |  |  |
| <ul> <li>Manage Service Authorizations</li> <li>Pre-Admission Screening</li> </ul> | Line Item Requ                                      | lested Care Level                          | Requested Effective D | Date - Requested End I | Date Range          | Req. Days Status |  |  |
| <ul> <li>Enter PAS Request</li> <li>Inquire/Maintain PAS<br/>Request</li> </ul>    |                                                     |                                            |                       |                        |                     | New Item         |  |  |
| > Prior Authorization<br>> Referrals                                               | Line Item Detail                                    |                                            |                       |                        |                     |                  |  |  |
| > <u>Request Transportation</u> > <u>Manage Correspondence and</u>                 | Line Item A                                         | ۰<br>• • • • • • • • • • • • • • • • • • • |                       |                        |                     |                  |  |  |
| Reporting > Manage Members                                                         | Status                                              | N PROCESS OF PR                            | ROVIDER SUBMISSION    |                        |                     |                  |  |  |
| Manage Claims and Payments     Manage Provider Information     Administer Account  |                                                     |                                            |                       |                        |                     |                  |  |  |
| <ul> <li>Reference Publications</li> <li>EHR Incentive Program</li> </ul>          | Requested Care                                      | ACUTE - HOSE                               | PITAL LEVEL OF CAI    | RE 🗸                   | Req.<br>Admission   | Medical ~        |  |  |
| > News & Updates<br>> Related Links                                                | Level                                               |                                            |                       | 4                      | Type *              | 4                |  |  |
|                                                                                    | Requested<br>Effective Date •                       | 04/06/2022                                 |                       |                        |                     | <b>/</b>         |  |  |
|                                                                                    | Requested End                                       | 1                                          |                       |                        | Requested           | 5                |  |  |
|                                                                                    | Date                                                |                                            |                       |                        | Days •              |                  |  |  |
|                                                                                    |                                                     |                                            |                       |                        |                     |                  |  |  |
|                                                                                    |                                                     |                                            |                       |                        |                     | 04/06/2022       |  |  |
|                                                                                    | Proc. Code                                          | M0575                                      |                       |                        | Date                |                  |  |  |
|                                                                                    | Dree Code 2                                         |                                            |                       |                        | Secondary           |                  |  |  |
|                                                                                    | FIOC. COUR 2                                        |                                            | 1                     |                        | Proc. Date          |                  |  |  |
|                                                                                    | Proc. Code 3                                        | 0                                          | ]                     |                        | Proc. Code 4        |                  |  |  |
|                                                                                    | Proc. Code 5                                        |                                            | 1                     |                        |                     |                  |  |  |
|                                                                                    |                                                     |                                            |                       |                        |                     |                  |  |  |
|                                                                                    | Supporting                                          | X                                          |                       |                        | Ventilator          | Nov              |  |  |
|                                                                                    | Documentation                                       |                                            |                       |                        | Dependent *         |                  |  |  |
|                                                                                    | NIPPV *                                             | No 🗸                                       |                       |                        | Tracheotomy *       | No V             |  |  |
|                                                                                    | TBI/ABI *                                           | No 🗸                                       |                       |                        | Abuse *             | No 🗸             |  |  |
|                                                                                    | Behavioral                                          | No 🗸                                       |                       |                        | Total<br>Parenteral | No 🗸             |  |  |
|                                                                                    | Health *                                            |                                            |                       |                        | Nutrition *         |                  |  |  |
|                                                                                    |                                                     |                                            |                       |                        |                     |                  |  |  |
|                                                                                    | Reason<br>Code/Description                          |                                            |                       |                        |                     |                  |  |  |
|                                                                                    | Cancel Item                                         |                                            |                       |                        |                     | Add              |  |  |
|                                                                                    | Cancel Service                                      |                                            |                       |                        |                     | Save             |  |  |

#### **Attachments Instructions**

You may include clinically pertinent documentation with your PAS request.

- 1. Click on the **Attachments** tab.
- 2. Click the **New Item** button to add an attachment to the PAS request.

| <u>     ← Collapse Services     </u>                                                                 | Welcome mal       | ▶ <u>Mass.Gov Home</u> ▶ <u>State</u> | Agencies            |
|----------------------------------------------------------------------------------------------------|-------------------|---------------------------------------|---------------------|
| Provider Services                                                                                    | Enter PAS Request |                                       | ?                   |
| > Home<br>> Provider Search                                                                          | PAS Information   | Line Items Attachments                | <u>Confirmation</u> |
| Manage Batch Files     Manage Service Authorizations     Pre-Admission Screening                     | Date Attached     | Reference #                           | Description         |
| > Enter PAS Request > Inquire/Maintain PAS<br>Request                                                |                   |                                       | New Item            |
| Prior Authorization     Referrals                                                                    | Cancel Service    |                                       | Save                |
| Kequest transportation     Manage Correspondence and     Reporting     Manage Marchage               |                   |                                       |                     |
| Manage Members     Manage Claims and Payments     Manage Provider Information     Administer Account |                   |                                       |                     |
| Keference Publications     EHR Incentive Program                                                     |                   |                                       |                     |
| News & Updates     Related Links                                                                     |                   |                                       |                     |

- 3. On the Attachments Detail panel, select the Report Type from the dropdown list.
- 4. Select ELECTRONICALLY ONLY from the Transmission Code dropdown list.
- 5. In the **Description** field, enter a brief description of the document you are attaching.
- 6. Click the **Browse** button to locate the electronic document on your computer.

| Health and Hur                                                                                                | nan Services Mass.gov                                                                                          |
|----------------------------------------------------------------------------------------------------|----------------------------------------------------------------------------------------------------|
| January 16, 2015                                                                                              | HOME CONSUMERS PROVIDERS RESEARCHERS GOVERNMENT Logout                                                         |
| ← <u>Collapse Services</u>                                                                                    | Welcome law muspi  Mass.Gov Home State Agencies State Online Services                                          |
| Provider Services                                                                                             | Enter PAS Request                                                                                              |
| > Home<br>> Manage Service                                                                                    | PAS Information Line Items Attachments Confirmation                                                            |
| Authorizations                                                                                                | Date Attached Reference # Description                                                                          |
| Print Authorization     Referrals     Request Transportation     Transportation     Batch Process Service     | Attachments Detail Reference Reference                                                                         |
| Autronzations     Pharmacy Prior Authorization     Manage Correspondence and     Reporting     Manage Members | Transmission<br>Code + Control # Control #                                                                     |
| Manage Liams and Payments     Manage Provider Information     Administer Account     Reference Publications   | Description *                                                                                                  |
| Set-up Security Access     EHR Incentive Program                                                              | File Name Browse                                                                                               |
|                                                                                                    | Cancel Item Add / Upload                                                                                       |
|                                                                                                    | Cancel Service Save                                                                                            |
| ©2005 Commonwealth of                                                                                         | Massachusetts <u>Accessibility Feedback</u> <u>Site Policies</u> <u>Contact Us</u> <u>Help</u> <u>Site Map</u> |

7. Select a file on your computer and click **Open**. This will populate the file name on the panel.

| 00                               | • •     | -S) (M:) ▼                           | - 5 | Search K. ago any ( |                   |
|----------------------------------|---------|--------------------------------------|-----|---------------------|-------------------|
| Organize 🔻 New folder            |         |                                      |     | ł                   | = - 🔟 📀           |
| 🔶 Favorites                      | -       | Name ^                               | 1   | Date modified       | Туре              |
| 🧮 Desktop                        |         | 🛺 Mail                               |     | 4/25/2009 1:52 AM   | File folder       |
| Downloads                        |         | 🖄 ~\$2014 May Member stays.xlsx      |     | 6/11/2014 10:01 AM  | Microsoft Excel \ |
| Recent Places                    |         | ➢ ~\$LABCY2013.xlsx                  |     | 1/16/2015 9:28 AM   | Microsoft Excel \ |
|                                  |         | 👜 ~\$PAbase.doc                      |     | 8/3/2010 10:05 AM   | Microsoft Word    |
| Documents                        |         | 🗐 ~\$SCAcute.docx                    |     | 1/16/2015 9:57 AM   | Microsoft Word [  |
| J Music                          |         | 🗐 ~\$ys Notes on Patient X12345.docx |     | 1/16/2015 11:27 AM  | Microsoft Word (  |
| E Pictures                       |         | ~ar29D5.xar                          |     | 5/28/2009 3:17 PM   | XAR File          |
| Videos                           |         | ~ar31E7.xar                          |     | 4/7/2010 11:51 AM   | XAR File          |
| Computer                         |         | ~ar7409.xar                          |     | 2/26/2007 2:19 PM   | XAR File          |
| Local Disk (C:)                  |         | 👹 ~WRA0000.wbk                       |     | 7/23/2010 10:36 AM  | Microsoft Word B  |
|                                  |         | 👹 ~WRA0844.wbk                       |     | 7/26/2010 2:24 PM   | Microsoft Word B  |
| 👳 common (\\ehs-fp-bos-006) (N:) |         | 耐 ~WRA0876.wbk                       |     | 7/23/2010 10:26 AM  | Microsoft Word B  |
| 🖵 common (\\ehs-fp-bos-006) (Y:) | •       |                                      |     |                     | Þ                 |
| File name: Phys Notes o          | n Patie | nt X12345.docx                       | •   | All Files (*.*)     | •                 |
|                                  |         |                                      |     | Open                | Cancel            |

- 8. Click Add/Upload to attach your selected file to the PAS request.
- 9. You may attach additional documents by repeating the process. We recommend noting the specific report type. For example:
  - o Medical Record Attachment
  - Physicians Report
  - o Radiology Report
- 10. Click Save.

| Health and Hu                                                                                                    | man Services Mass.gov                                                                |                   |
|----------------------------------------------------------------------------------------------------|--------------------------------------------------------------------------------------|-------------------|
| January 16, 2015                                                                                                    | HOME CONSUMERS PROVIDERS RESEARCHERS GOVERNMENT Logout                               |                   |
| ← Collapse Services                                                                                                    | Welcome lawrencegenhospi                                                             |                   |
| Provider Services                                                                                                    | Enter PAS Request PAS Information Line Items Attachments Confirmation                | 1.                |
| > <u>Home</u><br>> <u>Manage Service</u><br>Authorizations                                                                                                    | List of Attachments                                                                  |                   |
| ✓ <u>Pre-Admission Screening</u> ✓ <u>Pre-Admission Screening</u> > <u>Enter PAS Request</u> > <u>Inquire/Maintain PAS</u> <u>Request</u>                                                                                           | Date Attached Reference # Description                                                | iem               |
| > <u>Prior Authorization</u> <u>Referrals</u> <u>Request Transportation</u> <u>Transportation</u> <u>Batch Process Service</u> Authorizations                                                                                       | Attachments Detail Report Type • PHYSICIANS REPORT   Reference                       |                   |
| Pharmacy Prior Authorization     Manage Correspondence and     Reporting     Manage Members     Manage Members     Manage Claims and Payments     Manage Claims and Payments     Manage Provider Information     Administer Account | Transmission ELECTRONICALLY ONLY Control # Control # Control # Control #             |                   |
| <u>Reference Publications</u> <u>Set-up Security Access</u> <u>EHR Incentive Program</u>                                                                                                    | File Name M:\Phys Notes on Patient X12345.docx Browse.                               |                   |
|                                                                                                    | Cancel Item Add / Uplo                                                               | ad<br><u>Save</u> |
| ©2005 Commonwealth of                                                                                                    | f Massachusetts <u>Accessibility Feedback Site Policies Contact Us Help Site Map</u> |                   |

### **Confirmation/Completion Instructions**

- 1. Click on the **Confirmation** tab. This is where you will submit the new request for review.
- 2. Click Submit.

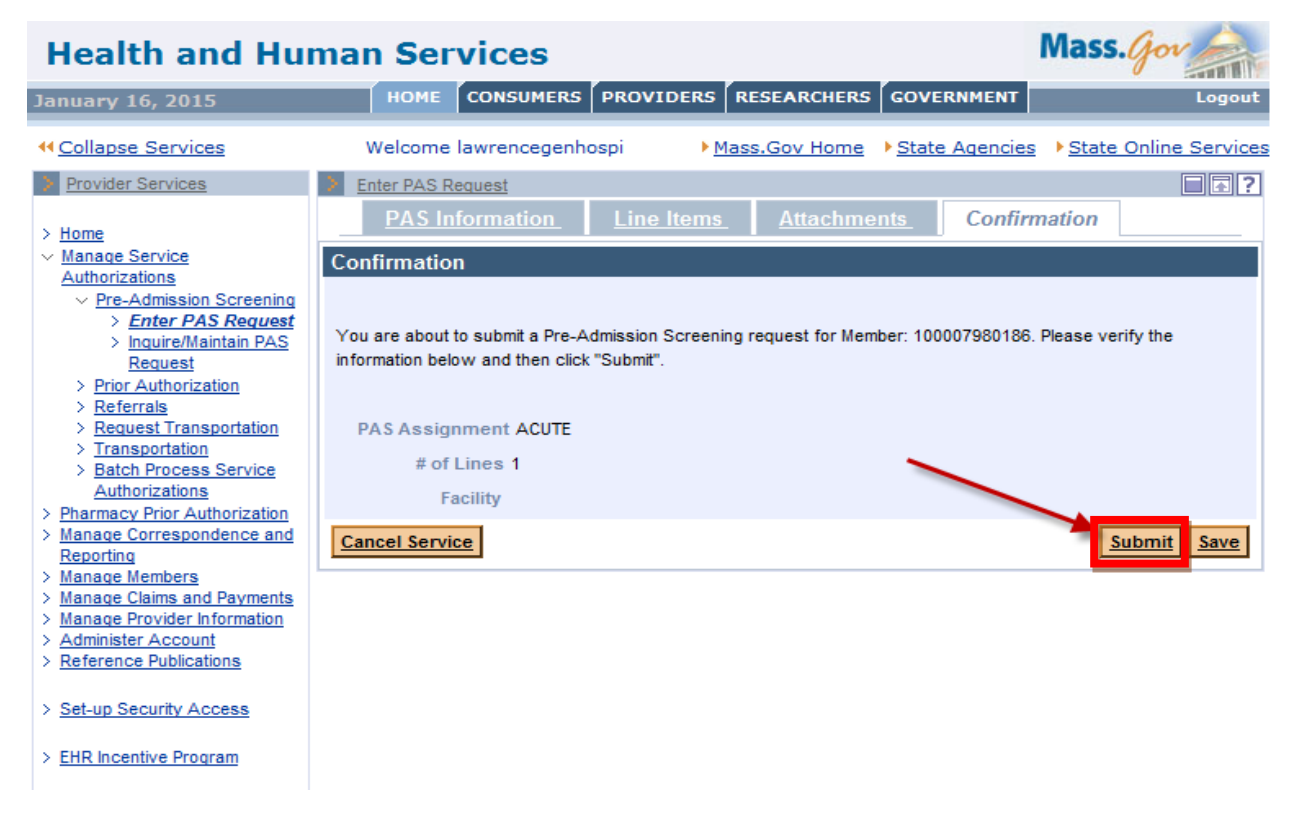

# **IMPORTANT:**

- If you click **Save**, the data you entered will be saved in the system for completion and submission at a later time. The status of the saved request will say, "In Process of Provider Submission."
- Once you click Submit, the request will say, "Ready for Review."

**Note:** The PAS reviewers will not be able to see PAS requests until you hit **Submit** and the requests are in "Ready for Review" status.

- When you click **Submit**, the data you entered is edited and validated.
- If you receive any errors, you must fix them before the request can be resubmitted.

**Note:** Open the tab where the field in error is found and correct the error or add missing required values.

- If you receive warnings, you must acknowledge them by adding a check to the checkbox.
- After you have corrected the errors and acknowledged the warnings by checking the checkbox, you will see a new page called the Pre-Admission Screening Response page.

## The Pre-Admission Screening Response

This page will give you the PAS number and confirm successful submission of your PAS request.

| Health and Human Services Mass. Gov                                                                                                    |                                                                                                    |                                                                                                    |                                                                                                    |                                                                                                    |                                                                                |  |  |
|----------------------------------------------------------------------------------------------------|----------------------------------------------------------------------------------------------------|----------------------------------------------------------------------------------------------------|----------------------------------------------------------------------------------------------------|----------------------------------------------------------------------------------------------------|--------------------------------------------------------------------------------|--|--|
| January 16, 2015                                                                                                    | HOME CONSU                                                                                                    | MERS                                                                                               | DERS                                                                                                    | RS GOVERNMENT                                                                                                    | Logout                                                                         |  |  |
| <u>← Collapse Services</u>                                                                                                    | Welcome Ian De                                                                                                    | egennospi                                                                                          | Mass.Gov Hom                                                                                                    | ie → <u>State Agencies</u>                                                                                             | State Online Services                                                          |  |  |
| <ul> <li><u>Provider Services</u></li> <li><u>Home</u></li> <li><u>Manage Service</u><br/><u>Authorizations</u></li> <li><u>Pre-Admission Screening</u></li> <li><u>Enter PAS Request</u></li> <li><u>Inquire/Maintain PAS Request</u></li> <li><u>Inquire/Maintain PAS Request</u></li> <li><u>Prior Authorization</u></li> <li><u>Request Transportation</u></li> <li><u>Transportation</u></li> <li><u>Batch Process Service Authorizations</u></li> <li><u>Pharmacy Prior Authorization</u></li> <li><u>Manage Correspondence and Reporting</u></li> <li><u>Manage Correspondence and Reporting</u></li> <li><u>Manage Claims and Payments</u></li> <li><u>Manage Claims and Payments</u></li> <li><u>Manage Claims and Payments</u></li> <li><u>Manage Claims and Payments</u></li> <li><u>Set-up Security Access</u></li> <li><u>EHR Incentive Program</u></li> </ul> | Enter PAS Request<br>Pre-Admission Screet<br>You have successfully s<br>The following PAS number<br>PAS # S150160001<br>Note:Please use the PAS<br>Disclaimer:This PAS n<br>If you require assistance | ening Respons<br>ubmitted the Pre-,<br>er should be retain<br>number above for<br>umber is for tra | Se<br>Admission Screening m<br>ned for your records.<br>or all additional informat<br>acking purposes onl<br>d to this request, pleas | equest for<br>ion that is sent separate<br>ly and does not const<br>e contact Customer Sup<br><u>Enter Another Pro</u> | ly.<br>itute an approval.<br>uport at 1-800-841-2900.<br>E-Admission Screening |  |  |
| ©2005 Commonwealth o                                                                                                    | f Massachusetts                                                                                                    | Accessib                                                                                           | ility <u>Feedback</u> <u>S</u>                                                                                                    | ite Policies <u>Contact</u>                                                                                            | <u>Us Help Site Map</u>                                                        |  |  |